| Title                        | Document ID           |                                             |
|------------------------------|-----------------------|---------------------------------------------|
|                              | Version               | 3.2                                         |
| Create and Review            | Last Revised Date     | 1/2/25                                      |
| <b>Ouality Notifications</b> | Last Revised By:      | Thomas Bianchi                              |
| Quality Hotineations         | Last Rev Description: | Updated format, and defect code information |

# **Table of Contents**

| 1. | PUR                   | RPOSE                                                                              | 1  |
|----|-----------------------|------------------------------------------------------------------------------------|----|
|    | 1.1.                  | Pre-requisites                                                                     |    |
| 2. | CRE                   | EATE QUALITY NOTIFICATION                                                          | 1  |
|    | 2.1.<br>2.2.<br>2.3.  | Create Quality Notification<br>Upload Attachments<br>Change a Quality Notification |    |
| 3. | REV                   | VIEW STATUS OF QUALITY NOTIFICATIONS                                               | 12 |
|    | 3.1.<br>3.1.1<br>3.2. | Quality Notifications Overview<br>View Closed QNs<br>Quality Notification Details  |    |

# 1. PURPOSE

The purpose of this Standard Work Instruction is to describe the steps required to create a Quality Notification in SNC and view Open and Closed QNs in SNC.

Quality Notifications (QNs) offer a platform for quality collaboration between suppliers and their customers. Suppliers can use Quality Notifications to provide details about defects observed in manufactured or subcontracted materials.

The QN is an indication to the customer that certain actions and reviews need to take place in regard to the defect prior to shipment. The QN contains detailed information about the defective occurrence based on predefined codes, such as defect code types that describe the nature of the defect, as well as an attachment template in which the supplier provides further details, such as root cause and corrective action.

The customer, COLLINS, provides a final disposition. Depending on the nature of the final disposition, actions to resolve the defect may be the responsibility of the supplier or customer.

## 1.1. Pre-requisites

User must have the Quality Notifications specialty permission.

# 2. CREATE QUALITY NOTIFICATION

# 2.1. Create Quality Notification

In Quick Links, click Quality Notifications.

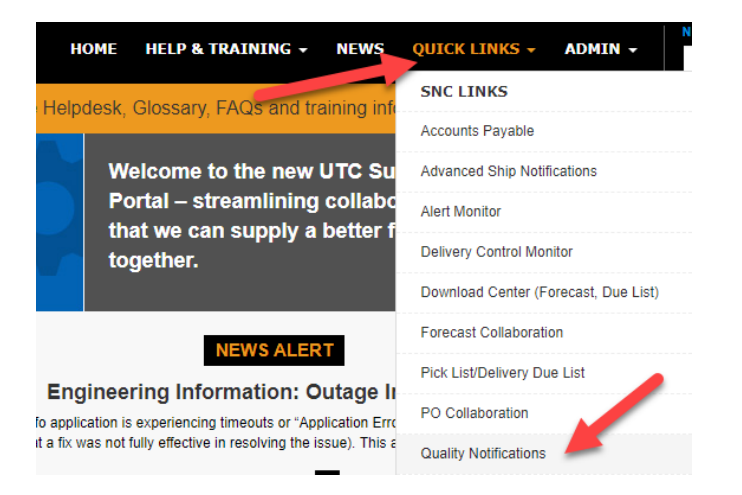

#### Click Quality -> Create Quality Notification United Technologies HOME HELP & TRAINING **Quality Notification Overview** ← 🗄 🛶 🖩 🗰 | Exceptions Demand Release Purchase Order Replenishment Delivery Invoice Quality Create Quality Notification **Active Queries** Quality Notification Overview Default Queries All Quality Notifications (49) Quality Notification Details Navigation Results Navigation from Other Screens (0) Inspection Lot Overview Inspection Lot Record Results **Default Queries - All Quality Notifications**

Ma

#### Click on the "New" Button.

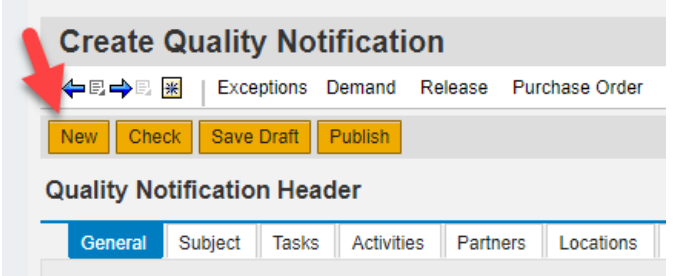

#### Click Yes.

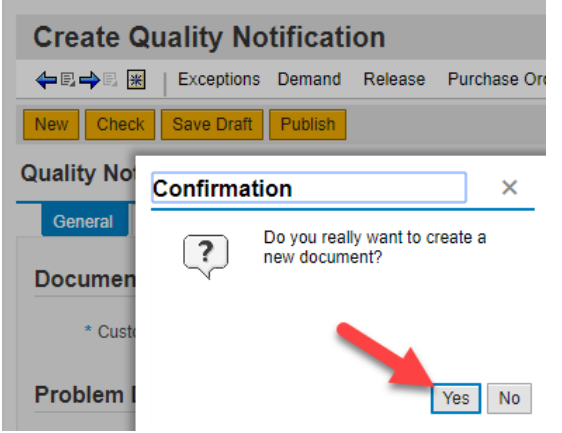

Select the priority of this QN. Only select "Very High" for AoG or line stop. Quality Notification Header

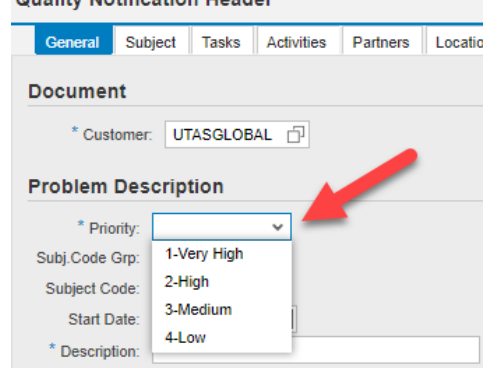

Supplier must enter an End Date. **Note:** on average it takes 30 days for a QN to process through closure. Please select a realistic End Date. **Selecting a date prior to the Start Date will make the QN fail.** The end date must be a date in the future.
Quality Notification Header

| •              |                                         |                      |
|----------------|-----------------------------------------|----------------------|
| General Sub    | ject Tasks Activities Partners Location | Admin. Data          |
| Document       |                                         |                      |
| * Customer     |                                         | Customer Name:       |
| Problem Des    | cription                                |                      |
| * Priority:    | 2-High 🗸                                |                      |
| Subj.Code Grp: | <u>ت</u>                                | Description:         |
| Subject Code:  | ت                                       | Description:         |
| Start Date:    | 08/07/2018                              | End Date: 08/09/2018 |
| * Description: |                                         |                      |

Enter a short text description for the overall QN

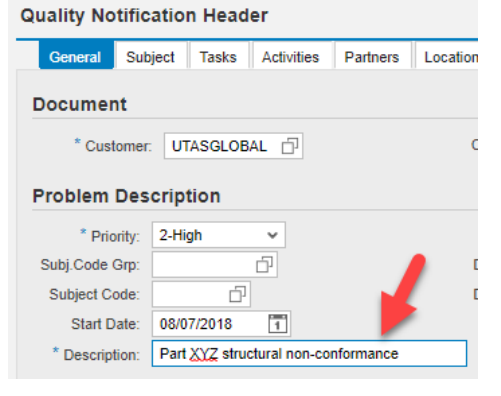

If QN is against a Purchase Order, enter the document number in the field: PO No. A PO number is not required, but is recommended. Leave this field blank if QN is against a Scheduling Agreement.

To search for the PO, click the icon on the right of the field.

| Quality Notification Header |          |           |               |           |           |              |   |   |
|-----------------------------|----------|-----------|---------------|-----------|-----------|--------------|---|---|
| General Sut                 | oject    | Tasks     | Activities    | Partners  | Locations | Admin. Data  |   |   |
| Document                    | Document |           |               |           |           |              |   |   |
| * Customer                  | UT       | ASGLOB    | AL 🗇          |           | Cus       | tomer Name:  |   |   |
| Problem Description         |          |           |               |           |           |              |   |   |
| * Priority:                 | 2-Hi     | gh        | ~             |           |           |              |   |   |
| Subj.Code Grp:              |          |           | ß             |           | Des       | cription:    |   |   |
| Subject Code:               |          | Ď         |               |           | Des       | cription:    |   |   |
| Start Date:                 | 08/0     | 7/2018    | 1             |           | E         | nd Date:     | 1 |   |
| * Description:              | Part     | XYZ struc | tural non-cor | nformance |           |              |   |   |
| Reference Documents         |          |           |               |           |           |              |   |   |
| PO No.                      |          |           |               |           | ď         | PO Item No.: |   | ő |
| SO No.                      | :        |           |               |           | Ð         | SO Item No.: |   | Ď |
| ASN No.                     |          |           |               |           | Ð         | ASN Itm No.: |   | ď |

Search Criteria box will appear. Enter criteria to narrow your query or click "Search" to pull all POs.

| Search: PO No.        |             | □ ×                    |
|-----------------------|-------------|------------------------|
| Search Criteria       |             | Hide Search Criteria 👔 |
| Purchase Order Number | ~           | 0 0                    |
| Product               | ~ <b>`</b>  | 0 🔾                    |
| Ship-From Location    | ~           | 0 🔾                    |
| Ship-To Location      | ~           | 0                      |
| Search Clear Entries  | Reset to De | fault                  |

A list of POs is displayed. Double-click the icon on the left of the PO. Search: PO No.

| Purchase Order Number    | ~                       | 0 0          |
|--------------------------|-------------------------|--------------|
| Product                  | ¥                       | 0 🔿          |
| Ship-From Location       | ~                       | $\odot$      |
| Ship-To Location         | *                       | 0 0          |
| Search Clear Entries Res | et to Default<br>PO No. |              |
| NO.                      | Item No. Product        | Ship-From Lo |
|                          |                         |              |

The PO number and line item number are carried over in 'Reference Documents', and Product and Product Description are automatically populated.

| Reference Docu     | ments |                            |   |
|--------------------|-------|----------------------------|---|
| PO No.:            | đ     | PO Item No.:               |   |
| SO No.:            | D     | SO Item No.:               |   |
| ASN No.:           | D     | ASN Itm No.:               |   |
| Product            |       |                            |   |
| * Product:         |       | Product Desc.: WASHER FLAT | - |
| My Product Number: | ۲     | My Product Desc.:          |   |

# Input the Complaint Quantity. This is total number of nonconforming pieces.

| Product             |   |
|---------------------|---|
| * Product:          | ت |
| My Product Number:  | C |
| Complaint Quantity: | 1 |
| Customer Batch:     |   |

### Click the 'Unit of Measure' (UoM) field.

| Product              |                              |          |                   |             |
|----------------------|------------------------------|----------|-------------------|-------------|
| * Product:           | 5911866-2                    | ď        | Product Desc.:    | WASHER FLAT |
| My Product Number:   |                              | Ð        | My Product Desc.: |             |
| Complaint Quantity:  | 1                            |          | UoM:              | ß           |
| Customer Batch:      |                              |          | Supplier Batch:   |             |
| A dialog box appears | s. Double-click the appropri | ate UoM. |                   |             |
| Search: UoM          |                              |          |                   | ×           |
|                      |                              |          |                   |             |

| Results List: 1 results found for      | Show Search Criteria | 0 |  |
|----------------------------------------|----------------------|---|--|
| Unit of Measure for Complaint Quantity | Description          |   |  |
| EA                                     | each                 |   |  |

**Note:** Do not enter information in the following fields: Customer Batch, Supplier Batch and Serial Number. Include this information in the QN template (covered during <u>Upload Attachments</u>). If information is populated in these fields, it will cause the QN to fail when transferring into COLLINS SAP system.

Select the 'Code Group' field. Click the square prompt on the right. The total number of Defect Items should match the total number of line items that is submitted on the QN excel template (i.e. if you have two line items, the Defect Items should be two line items).

| De | fect Items           | 1          |   |                  |              |             |
|----|----------------------|------------|---|------------------|--------------|-------------|
| D  | elete View: [Standar | d V.       | ~ | Prin             | t Version Ex | port _      |
|    | Defect Item Number   | Code Group |   | Defect Type Code |              | Description |
|    | 0                    |            | - | d)               |              |             |
|    | 0                    |            |   |                  |              |             |

Enter search criteria and/or click "Search".

| Search: Code Group                  | □ ×                    |
|-------------------------------------|------------------------|
| Search Criteria                     | Hide Search Criteria 👩 |
| Code Group 🗸                        | •                      |
| Code Group Description 🗸            | $\bigcirc \bigcirc$    |
| Code 🗸                              | 0 🖯                    |
| ode Description 🗸                   | •                      |
| Search Clear Entries Reset to Defau | ult                    |

Double-click the appropriate Code Group.

### Results List: 370 results found for Code Group

| Code G   | Code Grp Desc. | Code | Code Description       |   |
|----------|----------------|------|------------------------|---|
| COMPOSIT | Composite      | Y752 | Ply orientation/dis    | ^ |
| COMPOSIT | Composite      | Y753 | Punctured/Split/T      |   |
| COMPOSIT | Composite      | Y754 | Void/Porosity/Incl     |   |
| COMPOSIT | Composite      | Y755 | Warped/Waves/W         |   |
| CONFIG   | Configuration  | Y250 | Incorrect Part Mar     |   |
| CONFIG   | Configuration  | Y255 | Incorrect part mar     |   |
| CONFIG   | Configuration  | Y260 | Missing part mark      |   |
| CONFIG   | Configuration  | Y265 | Part marking Illegible |   |

Note: User shall not select any defect code labeled as DCERI. These codes are no longer being used by Collins and if selected will cause the QN fail converting into Collins SAP system. The descriptions of these code state to "DO NOT USE".

| Code G   | Code Grp Desc. | Code | Code Description |   |
|----------|----------------|------|------------------|---|
| DCERI-DI | DO NOT USE     | DI21 | DO NOT USE       | ^ |
| DCERI-DO | DO NOT USE     | D001 | DO NOT USE       |   |
| DCERI-DO | DO NOT USE     | DO02 | DO NOT USE       |   |
| DCERI-DO | DO NOT USE     | DO03 | DO NOT USE       |   |
| DCERI-DO | DO NOT USE     | D004 | DO NOT USE       |   |
| DCERI-DO | DO NOT USE     | DO05 | DO NOT USE       |   |
| DCERI-DO | DO NOT USE     | D006 | DO NOT USE       |   |

The selected Code Group is carried over. The Defect Code Type is auto populated as well as Code Group Description.

|   | Defect Items          |            |                  |             |        |       |            |       |                   |                        | _                             |
|---|-----------------------|------------|------------------|-------------|--------|-------|------------|-------|-------------------|------------------------|-------------------------------|
| [ | Delete View: [Standar | d View]    | Print Version E  | export _    |        |       |            |       |                   |                        | ₽                             |
|   | Defect Item Number    | Code Group | Defect Type Code | Description | Causes | Tasks | Activities | Notes | Number of Defects | Code Group Description | Defect Type Description       |
|   | 0                     | DCERI-AS   | AS01             |             |        |       |            |       | 1                 | Assembly               | Work instruction not followed |
|   | 0                     |            |                  |             |        |       |            |       | 0                 |                        |                               |

Enter a short description (<30 character) for each line-item defect listed. Enter the Blueprint location in this Description field.

#### Defect Items

| De | elete View: [Standar | d View] 🗸 👻 | Print Version E  | export _                          |   |
|----|----------------------|-------------|------------------|-----------------------------------|---|
|    | Defect Item Number   | Code Group  | Defect Type Code | Description                       | C |
|    | 0                    | DCERI-AS    | AS01             | Defect for SW. Blueprint is XXXXX |   |
|    |                      |             |                  | ~5                                |   |

Enter the number of defects for the Defect Code Group type. The Number of Defects is the total number of Defective Pieces for that line item (i.e. if you have 3 nonconforming pieces, it should be 3 pieces, not 1 since its one line item). Add additional defect line items in this table as necessary.

Defect Items

| De | elete View: [Standar | d View] 🔹 🤊 | Print Version E  | ixport _                          |        |       |            |       |                   |
|----|----------------------|-------------|------------------|-----------------------------------|--------|-------|------------|-------|-------------------|
|    | Defect Item Number   | Code Group  | Defect Type Code | Description                       | Causes | Tasks | Activities | Notes | Number of Defects |
|    | 0                    | DCERI-AS    | AS01             | Defect for SW. Blueprint is XXXXX |        |       |            |       | 1                 |

Scroll back up to the top of the screen, and click the Subject tab.

| Create Quality Notifi        | cation           |                |               |    |
|------------------------------|------------------|----------------|---------------|----|
| 🗲 🗟 🔿 🗟 🗰 🛛 Exceptions Den   | nand Release     | Purchase Order | Replenishment | De |
| New Check Save Draft Put     | plish            |                |               |    |
| Quality , ctification Header | r                |                |               |    |
| General Subject Tasks /      | Activities Partn | ers Locations  | Admin. Data   |    |
|                              |                  |                |               |    |

#### Enter a 'Reason'.

| Create Q                    | uality No                                  | tificati     | on           |               |                  |              |  |  |  |
|-----------------------------|--------------------------------------------|--------------|--------------|---------------|------------------|--------------|--|--|--|
| <b>←</b> ∎, <b>→</b> ∎ Ж    | Exceptions                                 | Demand       | Release      | Purchase Orde | er Replenishment | Delivery     |  |  |  |
| New Check                   | Save Draft                                 | Publish      |              |               |                  |              |  |  |  |
| Quality Notification Header |                                            |              |              |               |                  |              |  |  |  |
| General S                   | ubject Tasks                               | Activiti     | es Partn     | ers Locations | dmin. Data       |              |  |  |  |
| Notes                       |                                            |              |              |               | <b>/</b>         |              |  |  |  |
| Reason:                     | XU - Supplier                              | Sub-tier - C | Quality      | v             | Supplier Sub-ti  | er - Quality |  |  |  |
| New Note:                   | New Note: XU - Supplier Sub-tier - Quality |              |              |               |                  |              |  |  |  |
|                             | XV - Parts held until QN response          |              |              |               |                  |              |  |  |  |
|                             | XW - Tooling                               | - Inadeq/no  | ot Available |               |                  |              |  |  |  |

Additional long text notes can be documented in the New Note field. (This is not a required field). Use this field when updating a QN after it is open to document changes. Quality Notification Header

| quui | .,       | anoualo   | iiiiiouu   |                |          |           |               |                |
|------|----------|-----------|------------|----------------|----------|-----------|---------------|----------------|
| Ge   | neral    | Subject   | Tasks      | Activities     | Partners | Locations | Admin. Data   |                |
| Note | es       |           |            |                |          |           |               |                |
|      | Reasor   | n: XU - S | upplier Su | ıb-tier - Qual | ity      | ~         | Supplier Sub- | tier - Quality |
| N    | ew Note  | e:        |            |                |          |           |               |                |
|      |          |           |            |                |          |           |               |                |
| Note | Liston   | r         |            |                |          |           |               |                |
| NOLE | s matory |           |            |                |          |           |               |                |

#### Click the Locations tab.

| Create Q                    | uality No     | tificati     | on       |                |                  |  |  |  |  |
|-----------------------------|---------------|--------------|----------|----------------|------------------|--|--|--|--|
| ⇐▣➡▣ 🕷                      | Exceptions    | Demand       | Release  | Purchase Order | Replenishment    |  |  |  |  |
| New Check                   | Save Draft    | Publish      |          |                |                  |  |  |  |  |
| Quality Notification Header |               |              |          |                |                  |  |  |  |  |
| General                     | ubject Tasks  | s Activiti   | es Partn | ers Locations  | Admin. Data      |  |  |  |  |
| Notes                       |               |              |          |                |                  |  |  |  |  |
| Reason:                     | XU - Supplier | Sub-tier - C | ality    | ~              | Supplier Sub-tie |  |  |  |  |

Ensure a ship-from location is populated. If it is not populated, click on the square box to the right of the field and select the appropriate vendor code.

| General Subject        | Tasks Activities | Partners | Locations | Admin. Data    |           |    |  |  |
|------------------------|------------------|----------|-----------|----------------|-----------|----|--|--|
| hip-From Locatio       | on               |          |           | •              |           |    |  |  |
| * Ship-From Loc.:      | 0000             | D        | SI        | ip-From Loc. D | esc.:     |    |  |  |
| My Ship-From Loc. No.: |                  | ل        | M         | Ship-From Lo   | c. Desc.: |    |  |  |
| Name:                  |                  |          |           |                |           |    |  |  |
| Street:                |                  |          |           | House          | Number:   |    |  |  |
| City:                  | MIAMI            |          |           | Post           | al Code:  |    |  |  |
| Country:               | US               |          |           |                | Region:   | FL |  |  |

Once you are satisfied with the content of the QN, select "Publish".

| Create Quality Notification                         |               |
|-----------------------------------------------------|---------------|
| ← 🖬 🛶 🖩 🗮 Exceptions Demand Release Purchase Order  | Replenishment |
| New Check Save Draft Publish                        |               |
| Quality Notification Header                         |               |
| General Subject Tasks Activities Partners Locations | Admin. Data   |

Click "Yes".

| Create Quality Notification |                                      |                      |         |  |  |  |  |  |
|-----------------------------|--------------------------------------|----------------------|---------|--|--|--|--|--|
| ⊨∎→₽ Ж                      | Exceptions                           | Demand               | Release |  |  |  |  |  |
| New Check                   | Save Draft                           | Publish              |         |  |  |  |  |  |
| Confirmat                   | ion                                  |                      | ×       |  |  |  |  |  |
| ?                           | Do you really w<br>quality notificat | vant to publ<br>ion? | ish     |  |  |  |  |  |
|                             |                                      | Ye                   | es No   |  |  |  |  |  |

Verify that the QN has been published successfully.

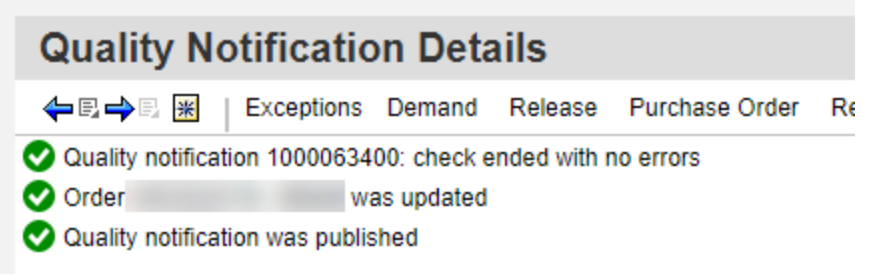

# 2.2. Upload Attachments

Once the QN has been published, you'll need to upload the following attachments:

1. QN Attachment Template (excel file) – Available under Power & Controls Global Operations Quality Specifications page, this document is required to provide further details of the non-conformance.

Location of Document: Help & Training > Forms and Documents > Under Power and Controls and Global Operations select Quality Specifications & Forms > QN Template is located under the Quality Forms and Documents section of the page. See below.

# **Quality Forms and Documents**

- HSM17 (Supplier Quality Requirements)
  - Master DQR Checklist Rev J
  - Digital Product Definition Training
  - HSF-0302.04 (Product and Process Validation Statistical Control Toolbox)
  - Supplier to Supplier Shipment Instructions
    - COL-FRM-34 (Final Product Review and Acceptance Record)
- HSM18 (Boeing Drop Ship)
- HSM19 (Counterfeit Avoidance and Traceability)
- HSM236 (FAI Requirements)
  - AS9102 Rev C Forms
    - QC-1700.00 FAI Report Review Checklist
- HSC16199 (Critical to Quality Characteristics)
  - KPC Management Form 0996
  - Supplier Self-Selected KPC Summary Sheet HSF 5138
  - Safety Part Training (Flight Safety)
  - Sub-tier Safety Part Training
  - CTQ Non-Safety Training
- CEP100 (Configuration Management Requirements)
- Engineering Changes:
  - EC Disposition Codes
  - HSF-2513.91 (Supplier/Subcontractor Engineering Change Request)
  - Engineering Change Justification Form
- MISH List
- o COL-FRM-0087 (Quality Control Action Requirements)
- QN Template
- HSF5105 (Frozen Process-Non HSC16199 Approval Form)

Alternate Specification References

| Quality Notification Submittal      |                |                                                          | ittal                                                                                                    | UTC Aerospace Systems                                                                                                    |
|-------------------------------------|----------------|----------------------------------------------------------|----------------------------------------------------------------------------------------------------|----------------------------------------------------------------------------------------------------|
| *Error has been detected ir         | the following: |                                                          | In Process                                                                                                    | Completed Material Shipped to UTAS                                                                                                    |
| Additional Purchase Order(s) Affect | РО Туре        | Rev Ltr.                                                 | Direct PO?           Y         /           Y         /           Y         /           Y         /           Y         /           Y         /           Y         /           Y         /           Y         /           Y         /           Y         /           Y         /           Y         / | NOTE: COULD THIS DEFECT OCCUR ON PARTS WITH SIMILAR FEATURES?<br>PRACTICE A READ-ACROSS METHODOLOGY IN ORDER TO PREVENT<br>DEFECTS FROM OCCURRING BY TRASNLATING SYSTEMIC CORRECTIVE<br>ACTIONS TO ADDITIONAL PART NUMBERS. |
| "Is this non conform                | nance due to:  |                                                          | lf the no                                                                                                    | n conformance is due to a sub tier supplier, please provide the following information:                                                                                                    |
| Is this non conformance due to:     |                | Sub - Tier Supp<br>Sub - Tier Part N<br>Supplier/Sub - 1 | ier<br>umber<br>ier CAR #                                                                                                    |                                                                                                    |

2. Attach any other objective evidence necessary (i.e. photos, certs, etc)

To initiate the upload process, click "Upload Attachment".

Note: it could take up to 5 minutes for the QN to process from the portal to the internal system. During this processing time, the Upload Attachment button will not work, and you will receive an error message to "Wait 5 Minutes."

| Quality Notification Details                             |                                             |
|----------------------------------------------------------|---------------------------------------------|
| ← 🖻 🔶 🖹   Exceptions Demand Release                      | Purchase Order Replenishment Delivery Invoi |
| QN No.: 1000063400 Download Attachment Upload Attachment | 다 Customer: UTASGLOBAL 다 Go Chan            |
| Quality Notification 1000063400                          |                                             |
| General Subject Tasks Activities Ref.                    | Doc. Partners Locations Admin. Data         |

### Click "Choose File".

| Permitted File Types:<br>BMP, DOC, DOCX, JPG, MSC PDF, TXT, XLS, XLSX<br>Description:<br>File: Choose File No file chosen<br>Upload: Upload | Create Att   | tachment     |                         |    | ×  |
|----------------------------------------------------------------------------------------------------|--------------|--------------|-------------------------|----|----|
| BMP, DOC, DOCX, JPG, MSC PDF, TXT, XLS, XLSX Description: File: Choose File No file chosen Upload: Upload                                   | Permitted    | l File Type  | s:                      |    |    |
| Description:<br>File: Choose File No file chosen<br>Upload: Upload                                                                          | BMP, DOC,    | DOCX, JPG, N | ISC PDF, TXT, XLS, XLSX | 45 |    |
| File: Choose File No file chosen                                                                                                    | Description: |              |                         |    |    |
| Upload: Upload                                                                                                    | File:        | Choose File  | No file chosen          |    |    |
|                                                                                                    | Upload:      | Upload       |                         | a  |    |
|                                                                                                    |              |              |                         |    | OK |

### Select the QN Template that you've filled out and click open.

| ^              | Name                        | Date modified     | Туре               | Size  |
|----------------|-----------------------------|-------------------|--------------------|-------|
|                | gn_template (2)             | 8/7/2018 10:14 AM | Microsoft Excel 97 | 156 k |
| <i><i></i></i> | 💼 Break Fix Meeting         | 8/7/2018 10:02 AM | Microsoft Word D   | 14 k  |
| A              | 🖬 Training Content Analysis | 8/7/2018 9:14 AM  | Microsoft Excel W  | 46 k  |
| *              | 📄 part @                    | 8/7/2018 9:14 AM  | Text cument        | 1 k   |
| - ×            | ₩                           | 0/7/2010 0.20 ANA | M: 51 07           | 100 1 |
| e: qn_template | : (2)                       |                   | 🗸 🖓 🖓 🖓            | 25    |
|                |                             |                   | Ор                 | en 😽  |

Enter a short description of the uploaded document.

| Create At    | tachment                            | □ × |
|--------------|-------------------------------------|-----|
| Permittee    | l File Types:                       |     |
| BMP, DOC,    | DOCX, JPG, MSG, PDF, TXT, XLS, XLSX |     |
| Description: | Test QN Template for SW             | Ţ   |
| File:        | Choose File qn_template (2).xls     |     |
| Upload:      | Upload                              |     |
|              |                                     |     |
|              |                                     | OK  |
|              |                                     |     |

Select "Upload".

| Permitte                                                                  | d File Types:                                                                                                    |          |
|---------------------------------------------------------------------------|----------------------------------------------------------------------------------------------------|----------|
| BMP, DOC,                                                                 | DOCX, JPG, MSG, PDF, TXT, XLS, XLSX                                                                                                    |          |
| Description:                                                              | Test QN Template for SW                                                                                                    | I        |
| File:                                                                     | Choose File qn_template (2).xls                                                                                                    |          |
| Upload:                                                                   | Upload                                                                                                    |          |
|                                                                           |                                                                                                    |          |
|                                                                           |                                                                                                    | OK       |
| )nce a s                                                                  | liccess messade appears                                                                                                    | click OK |
| Create At                                                                 | decess message appears,                                                                                                    |          |
|                                                                           | tachment                                                                                                    |          |
|                                                                           | tachment                                                                                                    | □ ×      |
| Permitte                                                                  | d File Types:                                                                                                    |          |
| Permitte                                                                  | d File Types:<br>DOCX, JPG, MSG, PDF, TXT, XLS, XLSX                                                                                                    |          |
| Permitte<br>BMP, DOC,<br>Description:                                     | d File Types:<br>DOCX, JPG, MSG, PDF, TXT, XLS, XLSX<br>TEST QN TEMPLATE FOR SW                                                                            | ×        |
| Permitte<br>BMP, DOC,<br>Description:<br>File:                            | tachment<br>d File Types:<br>DOCX, JPG, MSG, PDF, TXT, XLS, XLSX<br>TEST QN TEMPLATE FOR SW<br>Choose File No file chosen                                  | X        |
| Permitter<br>BMP, DOC,<br>Description:<br>File:<br>Upload:                | tachment<br>d File Types:<br>DOCX, JPG, MSG, PDF, TXT, XLS, XLSX<br>TEST QN TEMPLATE FOR SW<br>Choose File No file chosen<br>Upload                        | ×        |
| Permitter<br>BMP, DOC,<br>Description:<br>File:<br>Upload:<br>♥ File uplo | tachment<br>d File Types:<br>DOCX, JPG, MSG, PDF, TXT, XLS, XLSX<br>TEST ON TEMPLATE FOR SW<br>Choose File No file chosen<br>Upload<br>baded successfully! | ×        |
| Permitter<br>BMP, DOC,<br>Description:<br>File:<br>Upload:<br>Vpload:     | tachment<br>d File Types:<br>DOCX, JPG, MSG, PDF, TXT, XLS, XLSX<br>TEST QN TEMPLATE FOR SW<br>Choose File No file chosen<br>Upload<br>baded successfully! |          |

The QN will undergo review by COLLINS. When the QN has a final disposition, the QN status will be updated to Completed. **NEW** means **Open**, **COMPLETED** means **Closed**.

## 2.3. Change a Quality Notification

A published Quality Notification can be changed if needed. Navigate to the QN and click the "Change" button

| Quality Notification Details                             |                |               |          |        |         |             |         | S      |
|----------------------------------------------------------|----------------|---------------|----------|--------|---------|-------------|---------|--------|
| ← 🖬 🔿 🗒 🔣 Exceptions Demand Release                      | Purchase Order | Replenishment | Delivery | voice  | Quality | Master Data | Tools   |        |
| QN No.: 1000063400 Download Attachment Upload Attachment | Customer: U    | TASGLOBAL     | Go       | Change | Check   | Save Draft  | Publish | Delete |

In the Change field, you can only add additional line items. If you need to change QN quantity or adding information to a line item, update the QN template and send an email to <u>hscad@collins.com</u>.

# 3. REVIEW STATUS OF QUALITY NOTIFICATIONS

### 3.1. Quality Notifications Overview

The Quality Notifications Overview allows you to setup a query to show your QNs, and filter on either New or Completed, or show all historical QNs that you've submitted.

Click Quality -> Quality Notification Overview.

| Quality Notification Details          |                |               |              |               |         |      |
|---------------------------------------|----------------|---------------|--------------|---------------|---------|------|
| ←로수로 ૠ Exceptions Demand Release      | Purchase Order | Replenishment | Delivery     | Invoice       | Quality | Mast |
|                                       |                |               | Create Qua   | lity Notifica | ation   | 0    |
| QN NO.: 1000063400                    |                | TASGLOBAL     | Quality Noti | fication Ov   | erview  | Sav  |
| Download Attachment Upload Attachment |                |               | Quality Noti | fication De   | tails   |      |
| Quality Notification 1000063400       |                |               | Inspection L | ot Overvie    | W       |      |
|                                       |                |               | Inspection L | ot Record     | Results |      |
| General Subject Tasks Activities Ref. | Doc. Partners  | Locations A   | dmin. Data   |               |         |      |

### Select "Define New Query"

| Quality Notification Overview                                                                               | Supply Network Collaboration - T_1060 - Business Partner: SP2B5C |
|----------------------------------------------------------------------------------------------------|------------------------------------------------------------------|
| 수토라 🔀 🗮 🛛 Exceptions Demand Release Purchase Order Replenishment Delivery Invoice Quality Master Data Tools |                                                                  |
| Active Queries                                                                                              |                                                                  |
| Default Queries All Quality Notifications (1)<br>Navigation Results Navigation from Other Screens (0)       |                                                                  |
| Default Queries - All Quality Notifications                                                                 |                                                                  |
| Hide Quick Criteria Maintenance                                                                             | Change Query Define New Query Personalize                        |

In the Define New Query screen, on Step 1: Select Object Type, click "Next".

| Define Ne    | w Query                 |                                          |   |   |
|--------------|-------------------------|------------------------------------------|---|---|
| I. Selec     | 1<br>t Object Type Mair | 23<br>ntain Criteria Finish              |   |   |
|              | Select Object Type:     | Quality Notification Overview (Supplier) | ~ |   |
| Select Exis. | Query as Template:      |                                          |   | ~ |
| < Previous   | Next > Cancel           |                                          |   |   |

In Step 2: Maintain Criteria, you can either customer your query or scroll to the bottom and select "Next".

| Administrative Data           |   |
|-------------------------------|---|
| Created On:                   | > |
| Last Changed On:              | > |
| Others                        |   |
| Maximum Number of Hits: 100   |   |
| Preview Peria Personalization |   |
| < Previous Next > Cancel      |   |

In Step 3: Finish, type a query name in 'Enter Query Description', then click "Finish".

| Define New Query                              |                        |                            |
|-----------------------------------------------|------------------------|----------------------------|
| l                                             | 2<br>Maintain Criteria | <mark>3</mark> →<br>Finish |
| * Enter Query Description:<br>Activate Query: | Test Overview for SW   |                            |
| S t Category:<br>Previous Finish C            | ancel                  | Create New Category        |

You can now click the "Show Quick Criteria Maintenance" button.

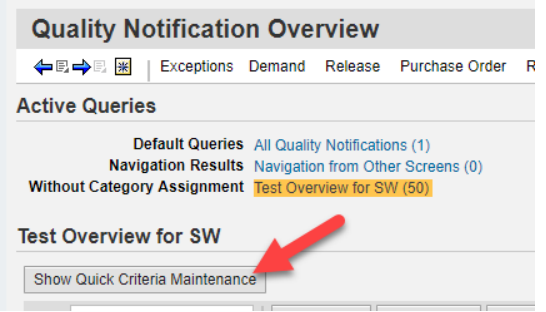

Once clicked, Quick Criteria Maintenance expands to allow you to add additional filters to the query that you created.

Click the icon adjacent to Quality Notification Status. Test Overview for SW

| Hide Quick Criteria Maintenance        |          |    |    |    |    |        |    |
|----------------------------------------|----------|----|----|----|----|--------|----|
| Quality Notification Number:           | \$       |    | Ĺ) | То |    | -<br>D | \$ |
| Technical Quality Notification Number: | ♦        | L) |    | То | L) |        | \$ |
| Quality Notification Status:           | ♦ 🖸 🔶    |    |    |    |    |        | ⇔  |
| Distribution Status:                   | ♦ 🗗      |    |    |    |    |        | \$ |
| Outstanding Tasks Exist:               | ♦ 🖸      |    |    |    |    |        | ⇒  |
| Quality Notification Type:             | <u>ت</u> |    |    |    |    |        | \$ |

A dialog box appears with 5 choices for Quality Notification Status. The three most common are DV - Draft (when you saved but not Published a QN), NW - New (any open QN), and CP - completed (closed QN)

Double click a status to apply it as a filter.

## Results List: 5 results found for Quality Notification Status

| Quality Notification Status | Description |
|-----------------------------|-------------|
| DV                          | Draft       |
|                             | New         |
| IP                          | In Process  |
| PP                          | Postponed   |
| CP                          | Completed   |

#### Click "Apply" to run the query.

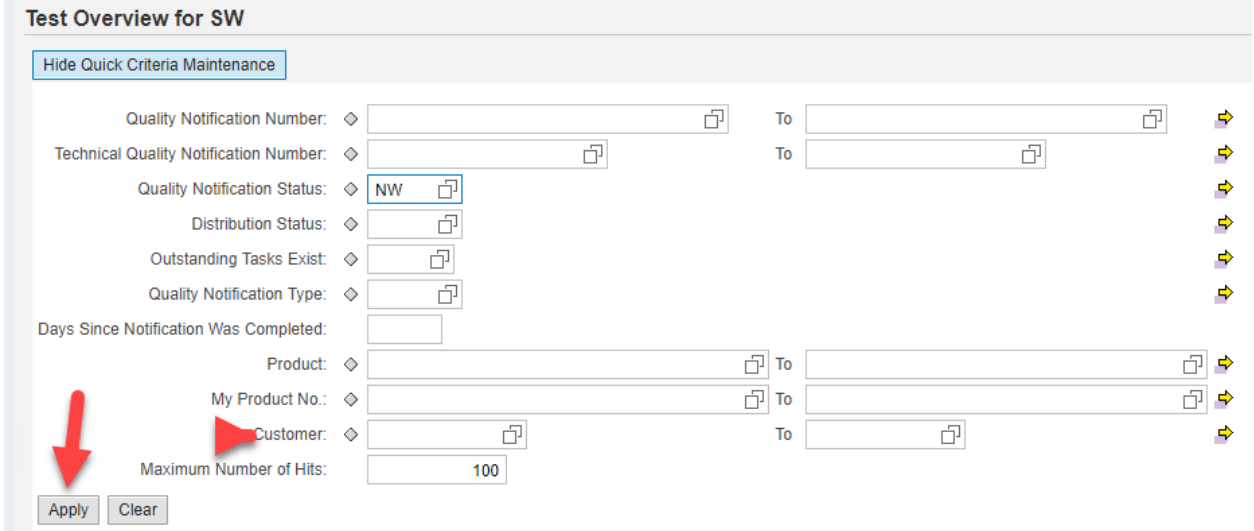

If filters are already applied, the screen can be refreshed by scrolling to the bottom right and clicking refresh.

| Viev | (Standard View]  | ✓ Delete | e Draft Print Versio | on Export    |           |            |                         |                |                  |              | 4                     |
|------|------------------|----------|----------------------|--------------|-----------|------------|-------------------------|----------------|------------------|--------------|-----------------------|
| 1    | Crtd/Last Chgd = | Prio.    | QN No.               | Tech. QN No. | QN Status | Dist.Stat. | Outstanding Tasks Exist | Product        | PO No.           | ASN No.      | End Date              |
|      | 08/07/2018       | 2-High   | 1000063400           | 108050       | New       | Published  |                         | 5911866-2      | HS3322319        |              | 08/09/2018            |
|      | 05/07/2018       | 2-High   | 1000062402           | 107943       | New       | Published  |                         | 783178-1       |                  |              |                       |
|      |                  | 2-High   | 1000059444           | 107944       | New       | Published  |                         | NAS1453-3-095S |                  |              |                       |
|      | 04/18/2018       | 2-High   | 1000060829           | 107770       | New       | Published  |                         | 722126A_99167  |                  |              |                       |
|      | 01/08/2018       | 2-High   | 1000048019           | 106690       | New       | Published  |                         | NAS1218-06E8   |                  |              |                       |
|      |                  |          |                      |              |           |            |                         |                |                  |              |                       |
|      |                  |          |                      |              |           |            |                         |                |                  |              |                       |
|      |                  |          |                      |              |           |            |                         |                |                  |              |                       |
|      |                  |          |                      |              |           |            |                         |                |                  |              |                       |
|      |                  |          |                      |              |           |            | 2                       |                |                  |              |                       |
|      |                  |          |                      |              |           |            |                         |                |                  |              |                       |
|      |                  |          |                      |              |           |            |                         |                |                  |              |                       |
|      |                  |          |                      |              |           |            |                         |                |                  |              |                       |
|      |                  |          |                      |              |           |            |                         |                |                  |              |                       |
|      |                  |          |                      |              |           |            |                         |                |                  |              |                       |
|      |                  |          |                      |              |           |            |                         |                | Last Bafrach 09  | 07/2019 00:2 | ute UTC & Botroch @   |
|      |                  |          |                      |              |           |            |                         |                | Lear Nellesii Ve | 0112010 03.3 | A TO OTO-O Relieshies |

# 3.1.1 View Closed QNs

Filter Quality Notification Status to CP (Complete) and click Apply.

**X** 

0

Show Search Criteria

| Test Overview for SW               |        |     |   |     |   |    |        |
|------------------------------------|--------|-----|---|-----|---|----|--------|
| Hide Quick Criteria Maintenance    |        |     |   |     |   |    |        |
| Quality Notification Num           | er: 🗇  |     |   | T C | D |    | -<br>- |
| Technical Quality Notification Num | er: 🔷  |     | - | т   | D | ď  | \$     |
| Quality Notification Sta           | us: 💻  | СР  |   |     |   |    | \$     |
| Distribution Sta                   | us: 🗇  | L)  |   |     |   |    | \$     |
| Outstanding Tasks E                | ist: 🔷 | - D |   |     |   |    | \$     |
| Quality Notification Ty            | pe: 🗇  | L)  |   |     |   |    | \$     |
| Days Since Notification Was Comple | ed:    |     |   |     |   |    |        |
| Prod                               | uct: 🔷 |     |   | C T | D |    | - D    |
| My Product I                       | lo.: 🗇 |     |   | D T | D |    |        |
| Custor                             | ier: 🔷 | - D |   | Т   | D | D. | \$     |
| Maximum Number of H                | its:   | 100 |   |     |   |    |        |
| Apply Clear                        |        |     |   |     |   |    |        |

# The query results will update to show all closed QNs. Click the 'QN No.' of one of the QNs to review the details.

| View | [Standard View]   | ✓ Delete Draft | Print Version | Export      |           |            |                         |         |        |         | 2          |    |
|------|-------------------|----------------|---------------|-------------|-----------|------------|-------------------------|---------|--------|---------|------------|----|
| Ē    | Crtd/Last Chgd  ⇒ | Prio.          | QN No.        | Leh. QN No. | QN Status | Dist.Stat. | Outstanding Tasks Exist | Product | PO No. | ASN No. | End Date 4 | ^  |
|      | 05/07/2018        | 1-Very High    | -             | 1000        | Completed | Published  |                         |         |        |         | 05/08/2018 |    |
|      |                   | 1-Very High    |               |             | Completed | Published  |                         |         |        |         | 05/08/2018 |    |
|      | 04/15/2018        | 1-Very High    |               |             | Completed | Published  |                         |         |        |         | 04/16/2018 | ۲. |
|      | 04/06/2018        | 1-Very High    |               |             | Completed | Published  |                         |         |        |         | 04/09/2018 |    |
|      | 04/04/2018        | 1-Very High    | -             |             | Completed | Published  |                         |         |        |         | 04/05/2018 | 1  |

On the Quality Notification Details Screen, the status is 'Completed'.

| Quality Notifica | Quality Notification |            |                |          |                  |                |  |                      |          |
|------------------|----------------------|------------|----------------|----------|------------------|----------------|--|----------------------|----------|
| General Subje    | ect Tasks            | Activities | Ref. Doc.      | Partners | Locations        | Admin. Data    |  |                      |          |
| Document         |                      |            |                |          |                  |                |  |                      |          |
| Tech. QN No.:    |                      |            |                |          | * QN Status      | Completed      |  | Overall Task Status: | No Tasks |
| QN No.:          |                      |            |                | Dist     | ribution Status  | Published      |  |                      |          |
| QN Type:         | V1                   |            | QN Type Desc.: |          | SNC Notification | Type for Suppl |  |                      |          |
| * Customer:      | UTASGLOE             | BAL        |                | Cu       | istomer Name     |                |  |                      |          |

Supplier can review the details of the final disposition in the official COLLINS document that is attached to the QN. Select "Download Attachment".

| Quality Notification Details                                |                                           |
|-------------------------------------------------------------|-------------------------------------------|
| ← 🛱 🔿 🖹 🖹 Exceptions Jemand Release                         | Purchase Order Replenishment Delivery Inv |
| QN No.: 1000062403<br>Download Attachment Upload Attachment | Customer: UTASGLOBAL D Go Cha             |
| Quality Notification 1000062403                             |                                           |
| General Subject Tasks Activities Ref.                       | Doc. Partners Locations Admin. Data       |

A dialog box appears. Double-click the document you wish to review.

| Atta | Attachment List     |             |      |           |              |               |  |  |
|------|---------------------|-------------|------|-----------|--------------|---------------|--|--|
|      | File Name           | Description | Туре | User Name | Storage Date | Creation Time |  |  |
|      | QN .pdf             | QN VOIDED   | PDF  | 8126523   | 05/08/2018   | 13:06:15      |  |  |
|      | qn_template (4).xls |             | XLS  | 7996302   | 05/08/2018   | 10:32:11      |  |  |
|      |                     |             |      |           |              |               |  |  |
|      |                     |             |      |           |              |               |  |  |
|      |                     |             |      |           |              |               |  |  |
| Do   | wnload Attachment   |             |      |           |              |               |  |  |

### OK

### Review the details/instructions of the final disposition.

| QN, VENDOR MATERIAL REVIEW REQUEST, (V1): 205113<br>FORM NO. 1589-7(SAP)<br>Date: 10/30/2015 Fage: 1                                                             |                                                                                                    |                      |                    |          |                           |  |                    |  |
|----------------------------------------------------------------------------------------------------|----------------------------------------------------------------------------------------------------|----------------------|--------------------|----------|---------------------------|--|--------------------|--|
| SUPPLIER CODE<br>165640                                                                                                    | SUPPLIER CODE SUPPLIER NAME PO NUMBER/ITEM<br>165640 TELL TOOL INC H54723424 / 70                                                                                                    |                      |                    |          |                           |  |                    |  |
| SUPPLIER ADDRESS<br>TURNPIKE IND ROAD,                                                                                                    | SUPPLIER ADDRESS<br>TURNFIKE IND ROAD, WESTFIELD, MA, 01085-1646, USA                                                                                                    |                      |                    |          |                           |  |                    |  |
| SUPPLIER PHONE                                                                                                    | TE SUPPLIER FAX FINAL ACCEPT STAMP / DATE                                                                                                    |                      |                    |          |                           |  |                    |  |
| VMRR QTY<br>120.000                                                                                                    | MATERIAL #<br>788131-1                                                                                                    | ATERIAL #<br>88131-1 |                    |          |                           |  |                    |  |
| MATERIAL DESCRIPTION<br>HOUSING, CONTROL                                                                                                    | ON                                                                                                    |                      |                    |          |                           |  |                    |  |
| WORK CENTER<br>2BX VENDOR UNIDE                                                                                                    | NTIFIED OPER                                                                                                    | PROJECT              | RESPONSIBILIT      | (<br>lor | CREATE DATE<br>10/30/2015 |  |                    |  |
| MRB ENG<br>LIZ HOBAICA                                                                                                    |                                                                                                    | DATE<br>10/30/20     | 15                 | MRB QA   |                           |  | DATE<br>00/00/0000 |  |
| STRESS ENG                                                                                                    |                                                                                                    | DATE<br>00/00/00     | DATE<br>00/00/0000 |          | CUSTOMER                  |  | DATE<br>00/00/0000 |  |
| ATTACHMENTS? IN                                                                                                    | NITIATOR                                                                                                    | COOR                 | DINATOR            |          | WES BLEMENT               |  | FAX RESPONSE TO:   |  |
| REF. NOTIFICATION                                                                                                    | REFERENCE #<br>SNC-001000000                                                                                                    | 004                  | 4 0000000000 SER   |          |                           |  | BATCH #            |  |
| CUSTOMER SIGNATURE                                                                                                    | i ·                                                                                                    |                      |                    |          |                           |  | DATE               |  |
| STATUS: OSNO Outstanding notification<br>NOTE Notification (external)<br>OSTS Outstanding task(s) exist(s)<br>PEND Pending Review<br>REL Released for processing |                                                                                                    |                      |                    |          |                           |  |                    |  |
| NOTES:<br>* 10/30/2015 0<br>/ Last Changed<br>Pather: SP1<br>/ ance submitt.<br>68                                                                               | NOTES: Released for processing<br>NOTES: Released for processing<br>* 10/20/2015 06:11:37 Autosys (AUTOSYS)<br>* 10/20/2015 06:11:37 Autosys (AUTOSYS)<br>* Last Changed On: 30.10.2015 12:08:27 (UTC-5) #Last Changed By: CD868 68<br>Partner: \$PlaS#Reason: XI - QA MR/NCM (4A MR/NCM)##Nonform<br>/ ance submittal request##30.10.2015 12:08:27 (UTC-5) CD868<br>68# |                      |                    |          |                           |  |                    |  |

# 3.2. Quality Notification Details

If you know the QN number, you can skip the overview screen and look up the QN in Quality Notification Details.

| United<br>Technologies                                                                                                    | HOME HELP & RAINING - NEV                |
|----------------------------------------------------------------------------------------------------|------------------------------------------|
| ← E → E 🛞 Exceptions Demand Release Purchase Order Replenishm                                                                                                    | ent Delivery Invoice Quality Master Data |
| QN No.: 1000063400                                                                                                    | Create Quality Notification Save Draft   |
| Download Attachment Upload Attachment                                                                                                    | Quality Notification Overview            |
| Source and a statement of the statement of the statement | Quality Notification Details             |
| Quality Notification 1000063400                                                                                                    | Inspection Lot Overview                  |
|                                                                                                    | Inspection Lot Record Results            |
| General Subject Tasks Activities Ref. Doc. Partners Locations                                                                                                    | Admin. Data                              |

Type the QN No., and click Go.

| Quality N      | otification Deta      | ails    |                |             |                   |
|----------------|-----------------------|---------|----------------|-------------|-------------------|
| ⇐₿┿₿ 🕷         | Exceptions P.mand     | Release | Purchase Order | Replenishme | Delivery          |
| QN No.: 100006 | 3400                  |         | Customer: U    | TASGLOBAL d | ר <mark>Go</mark> |
| Download Attac | hment Upload Attachme | ent     |                |             |                   |

This will open the QN details for that specific QN. You can Change any open QN from the Quality Notification Details screen by clicking on the Change button or click on Download Attachment to view a closed QN disposition.

| Quality Notification Details                                |                                          |
|-------------------------------------------------------------|------------------------------------------|
| ← 🖙 🔿 🗄 🛛 Exceptions Demand Release                         | Purchase Order Replenishment Delivery    |
| QN No.: 1000063400<br>Download Attachment Upload Attachment | Customer: UTASGLOBAL D Go Change Check S |
| Quality Notification 1000063400                             |                                          |
| General Subject Tasks Activities Ref.                       | Doc. Partners Locations Admin. Data      |